## **TWIA Renewal Status**

| Renewal Offer Status | Significance                                                                                                    | Next Steps                                                                                                    |
|----------------------|----------------------------------------------------------------------------------------------------|----------------------------------------------------------------------------------------------------|
| Calculated           | Renewal Offer was automatically generated by the system                                                                            | Payment needs to be received by TWIA                                                                                                 |
| Draft                | Policy is set to non-renew/blocked by<br>Underwriting or the agent started editing the<br>offer, but did not calculate the premium | Either Underwriting issues<br>need to be resolved or<br>the agent started editing<br>the offer and did not hit<br>calculate premium. |
| Pending Payment      | Renewal Offer was submitted by Agent                                                                                               | Payment needs to be received by TWIA                                                                                                 |
| Submitted            | Renewal Offer has been submitted and a payment has been applied to it                                                              | Underwriting will review<br>the offer to make sure it<br>meets TWIA guidelines                                                       |
| Issued               | Renewal Offer is issued and a payment has been applied to it                                                                       | Agents should review the<br>corresponding billing<br>statement to make sure<br>there is not a balance due                            |
| Scheduled            | Renewal Offer is issued with a future effective date and a payment has been applied to it                                          | Agents should review the<br>corresponding billing<br>statement to make sure<br>there is not a balance due                            |

## **Overview of TWIA Renewal Offer Statuses**

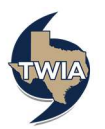

1. In order to check the renewal activities assigned to the agency, log in to the TWIA Agent Portal and select "Open Policy Center."

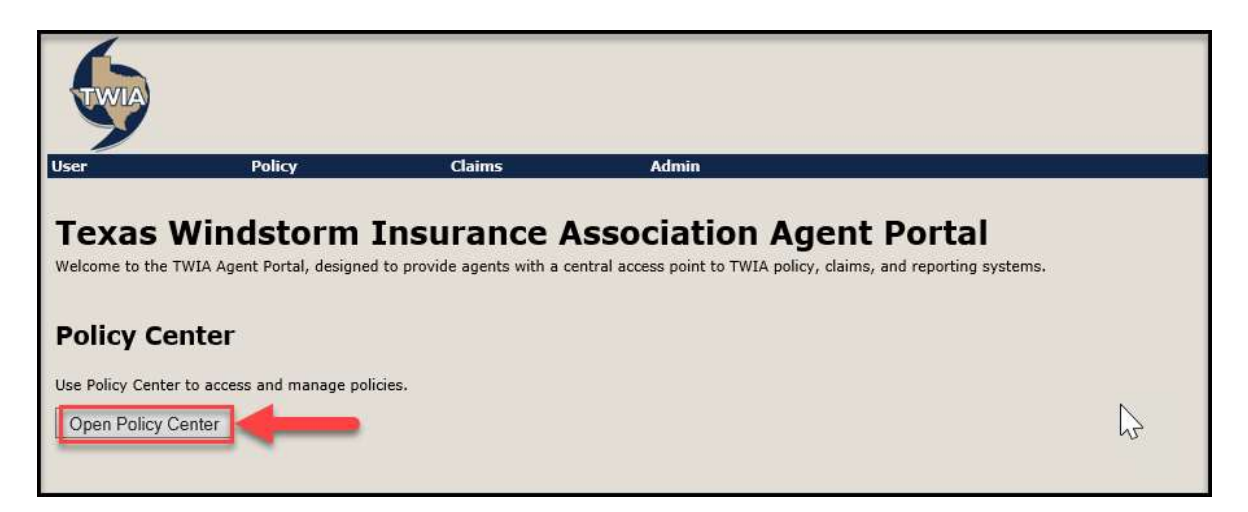

2. Open the "My Renewals" queue from the left navigation bar.

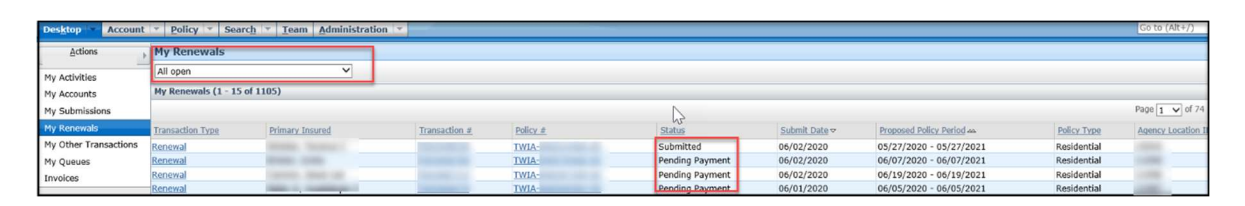

3. Under "My Renewals" is a drop-down menu. Select "Open with activity for me." This is where you can see any renewal offers that have been assigned to you by TWIA Underwriting to complete. In this example, the queue is empty.

| Des <u>k</u> top <b>Account</b> | ▼ <u>P</u> olicy ▼ Searc <u>h</u> ▼ ] | [eam Administration 💌 |
|---------------------------------|---------------------------------------|-----------------------|
| Actions                         | My Renewals                           |                       |
| My Activities                   | Open with activity for me             | $\checkmark$          |
| My Accounts                     | My Renewals (empty)                   |                       |
| My Submissions                  | Transaction Type                      | Primaty Insured       |
| My Renewals                     |                                       | $\bigcirc$            |
| My Other Transactions           |                                       |                       |
| My Queues                       |                                       |                       |
| Invoices                        |                                       |                       |

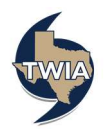

4. The next option in the drop-down menu is "Open with activity for me due within 7 days." Check this queue regularly to help track renewal offers and their submission status.

| Des <u>k</u> top 💌 Account | • Policy •                                               | Searc <u>h</u> | <u>T</u> eam | Administration |  |  |
|----------------------------|----------------------------------------------------------|----------------|--------------|----------------|--|--|
| Actions                    | My Renewal                                               | S              |              |                |  |  |
| My Activities              | Open with activity for me due within 7 days $\checkmark$ |                |              |                |  |  |
| My Accounts                | My Renewals (empty)                                      |                |              |                |  |  |
| My Submissions             | Transaction Type                                         |                | Prin         | nary Insured   |  |  |
| My Renewals                |                                                          |                |              |                |  |  |
| My Other Transactions      |                                                          |                |              |                |  |  |
| My Queues                  |                                                          |                |              |                |  |  |
| Invoices                   |                                                          |                |              |                |  |  |

5. The next option in the drop-down menu is "Completed in the last 30 days." This will display renewals issued by Underwriting.

| Desktop - Account                       | Policy Sear          | ch 🔽 Ieam Administratio | n 👻           |                 |           |               |                         |             | Go to (Al                                                                                                    |
|-----------------------------------------|----------------------|-------------------------|---------------|-----------------|-----------|---------------|-------------------------|-------------|----------------------------------------------------------------------------------------------------|
| Actions                                 | My Renewals          |                         |               | N               | 0         |               |                         |             |                                                                                                    |
| My Activities                           | Completed in last 30 | days 💙                  |               | 43              | -         |               |                         |             |                                                                                                    |
| My Accounts                             | My Renewals (1 - 15  | of 596)                 |               |                 |           |               |                         |             |                                                                                                    |
| My Submissions                          |                      |                         |               | -               |           |               |                         |             | Page 1                                                                                                    |
| My Renewals                             | Transaction Type     | Primary Insured         | Transaction # | Policy #        | Status    | Submit Date - | Proposed Policy Period  | Policy Type | Agency Loca                                                                                                    |
| My Other Transactions                   | Renewal              |                         | T00           | TWIA-000        | In Force  | 06/02/2020    | 06/02/2020 - 06/02/2021 | Residential |                                                                                                    |
| My Queues                               | Renewal              | Reading Street Street   | <u>T00</u>    | TWIA-000        | In Force  | 06/02/2020    | 06/02/2020 - 06/02/2021 | Residential | Contract of Contract of Contra |
| Invoices                                | Renewal              |                         | <u>T00</u>    | TWIA-000        | In Force  | 06/02/2020    | 06/02/2020 - 06/02/2021 | Residential |                                                                                                    |
|                                         | Renewal              | Annual Constants        | <u>T00</u>    | <u>TWIA-000</u> | Scheduled | 06/02/2020    | 06/04/2020 - 06/04/2021 | Residential | Constant of Constant of Consta |
| ( ) ( ) ( ) ( ) ( ) ( ) ( ) ( ) ( ) ( ) |                      |                         |               |                 |           |               |                         |             |                                                                                                    |

6. The next option in the drop-down menu is "All open." On this screen, you can see if a renewal offer is either in "Submitted" or "Pending Payment" status.

| Desktop Account       | Policy Search          | <u>Team</u> <u>A</u> dministrati | on 🔻          |              |                 |                                 |                         |             | Go to (A  |
|-----------------------|------------------------|----------------------------------|---------------|--------------|-----------------|---------------------------------|-------------------------|-------------|-----------|
| Actions               | My Renewals            |                                  |               |              |                 |                                 |                         |             |           |
| <br>My Activities     | All open               | V                                |               |              |                 |                                 |                         |             |           |
| My Accounts           | My Renewals (1 - 15 of | 1105)                            |               |              |                 |                                 |                         |             |           |
| My Submissions        |                        |                                  |               |              |                 |                                 |                         |             | Page 1    |
| My Renewals           | Transaction Type       | Primary Insured                  | Transaction # | Policy #     | Status          | <u>Submit Date</u> <del>▼</del> | Proposed Policy Period  | Policy Type | Agency Lo |
| My Other Transactions | Renewal                | state terms i                    | <u>T(</u>     | TWIA-        | Submitted       | 06/02/2020                      | 05/27/2020 - 05/27/2021 | Residential | 1000      |
| My Queues             | Renewal                | From 1980                        | <u>T(</u>     | <u>TWIA-</u> | Pending Payment | 06/02/2020                      | 06/07/2020 - 06/07/2021 | Residential | 100       |
| Invoices              | Renewal                |                                  | <u>T(</u>     | <u>TWIA-</u> | Pending Payment | 06/02/2020                      | 06/19/2020 - 06/19/2021 | Residential |           |
| 1.11.1799.000         | Renewal                | No.1 Autompt                     | T             | TWIA-        | Pending Payment | 06/01/2020                      | 06/05/2020 - 06/05/2021 | Residential | 100       |

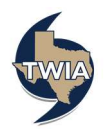

7. To see if an "In Force" or "Scheduled" policy has been paid in full or if there is a balance due, please click on the "Transaction" number.

| Desktop T Account     | Policy Sear          | ch Team Administration                                                                                                    |               |                 |               |                                 |                         |             | Go to (Alt  |
|-----------------------|----------------------|----------------------------------------------------------------------------------------------------|---------------|-----------------|---------------|---------------------------------|-------------------------|-------------|-------------|
| Actions               | My Renewals          |                                                                                                    |               | Ν               |               |                                 |                         |             |             |
| Mv Activities         | Completed in last 30 | days 🗸                                                                                                    |               | 63              |               |                                 |                         |             |             |
| My Accounts           | My Renewals (1 - 15  | of 596)                                                                                                    |               |                 |               |                                 |                         |             |             |
| My Submissions        |                      |                                                                                                    |               | 1               |               |                                 |                         |             | Page 1 🗸    |
| My Renewals           | Transaction Type     | Primary Insured                                                                                                    | Transaction # | Policy #        | <u>Status</u> | <u>Submit Date</u> <del>×</del> | Proposed Policy Period  | Policy Type | Agency Loca |
| My Other Transactions | Renewal              |                                                                                                    | <u>T00</u>    | <u>TWIA-000</u> | In Force      | 06/02/2020                      | 06/02/2020 - 06/02/2021 | Residential | 100         |
| My Queues             | Renewal              | ball for                                                                                                    | <u>T00</u>    | <u>TWIA-000</u> | In Force      | 06/02/2020                      | 06/02/2020 - 06/02/2021 | Residential |             |
| Invoices              | Renewal              |                                                                                                    | <u>T00</u>    | TWIA-000        | In Force      | 06/02/2020                      | 06/02/2020 - 06/02/2021 | Residential | 100         |
| province and a second | Renewal              | India States a                                                                                                    | <u>T00</u>    | <u>TWIA-000</u> | Scheduled     | 06/02/2020                      | 06/04/2020 - 06/04/2021 | Residential | 100         |
|                       | Renewal              | and the second second se | T00           | TWIA-000        | Scheduled     | 06/02/2020                      | 06/05/2020 - 06/05/2021 | Residential |             |

8. Next, click on the "Documents" tab in the left navigation bar under "Tools."

| ≼ Renewal (In Force)   🏢                                 | Windstorm and Hail   Eff. 06/02/2020     Account # A   F                                                                                                    | Policy # TWIA-00                                                               |                                              |
|----------------------------------------------------------|----------------------------------------------------------------------------------------------------|--------------------------------------------------------------------------------|----------------------------------------------|
| Actions                                                  | Qualification                                                                                                    |                                                                                |                                              |
|                                                          | Next ≥ Invoice                                                                                                    |                                                                                |                                              |
| Renewal TO<br>In Force                                   | Policy Type Selection                                                                                                    | Ν                                                                              |                                              |
| Qualification                                            | Available options Residential                                                                                                    | 65                                                                             |                                              |
| Policy Contract                                          | Pre-Qualification Questions                                                                                                    |                                                                                |                                              |
| Policy Info                                              | Do all the risk items fall in the TWIA coverage area?                                                                                                    | Yes TWIA Coverage & Eligibility Guidelines                                     |                                              |
| Locations and Risk                                       | Does the applicant meet the evidence of declination requirements?                                                                                                    | Yes Evidence of Declination Requirements                                       |                                              |
| Items<br>Deline Deview                                   | Does the applicant meet the flood insurance requirements?                                                                                                    | Yes Flood Insurance Requirements                                               |                                              |
| Summary<br>Forms<br>Payment<br>Required<br>Decumentation | Pre-Renewal Information<br>TWIA assumes no responsibility and has no liability for failure of th<br>31, 2020 at 00:01:00 CDT<br>Have there been any repairs, alterations or additions to the build | ne insured or their agent to affect uninterrupt<br>ding in the past 12 months? | ted coverage. Continuous coverage will not b |
| Submission                                               | this die policy premium be maneed?                                                                                                    |                                                                                |                                              |
| Acknowledgement                                          | [Next ≥] Invoice]                                                                                                    |                                                                                |                                              |
| 🖓 Tools                                                  |                                                                                                    |                                                                                |                                              |
| Internal Notes Documents Participants                    | _                                                                                                    |                                                                                |                                              |
| Activities                                               |                                                                                                    |                                                                                |                                              |
| Transaction Change<br>Requests                           |                                                                                                    |                                                                                |                                              |
| Transaction History                                      |                                                                                                    |                                                                                |                                              |
| Invoices                                                 |                                                                                                    |                                                                                |                                              |

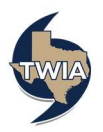

9. Select the latest PDF document with "Billing Statement" in the Name/Type columns to see if there is a balance due. You may use this document to invoice the insured for any balance due. \*\*Please note, it is the agent's responsibility to collect any balance due.

| Desktop 🔻 Account        | Policy      Search      Icam Administration                              |                        |        |                    |
|--------------------------|--------------------------------------------------------------------------|------------------------|--------|--------------------|
| ≼ Renewal (In Force)   🏢 | Vindstorm and Hail   Eff. 06/02/2020   Account # A00   Policy # TWIA-000 |                        |        |                    |
| Actions                  | Documents                                                                |                        |        |                    |
|                          | Document Search                                                          |                        |        |                    |
| Renewal TOC<br>In Force  | Document Name Date Range - From                                          | //                     |        |                    |
| Oualification            | Document Type <none selected=""> V Date Range - To</none>                | //                     |        |                    |
| Policy Contract          | Author<br>Bisk Item #                                                    | coope celected > V     |        |                    |
| Policy Info              | Search Reset                                                             | Chone selected > +     |        |                    |
| Items                    | Documents (1 - 15 of 36)                                                 |                        |        |                    |
| Policy Review            | Upload Document                                                          |                        |        |                    |
| Summary<br>Forms         | Name Name                                                                | Туре                   | Author | Role Date Added  → |
| Payment                  | BillingStatement Agency                                                  | BillingStatement       | TWIA   | System 06/02/2020  |
| Required                 | EFTPaymentConfirmation Other                                             | EFTPaymentConfirmation | TWIA   | System 06/02/2020  |
| Documentation            | TransactionSummary Agency                                                | TransactionSummary     | TWIA   | System 06/02/2020  |
| Submission               | Policy Package Primary Named Insured                                     | Policy Package         | TWIA   | System 06/02/2020  |

## **10.** A sample 'Billing Statement' follows:

|                                                                       |                                               | Billing                        | g Statement     |            |             |
|-----------------------------------------------------------------------|-----------------------------------------------|--------------------------------|-----------------|------------|-------------|
|                                                                       |                                               |                                | k               |            |             |
| Date:<br>Policy Number<br>Insured:<br>Property Loca<br>There is no ba | June 2,<br>r: 000<br>tion:<br>lance due on th | 2020<br>is policy at this time | e.              |            |             |
| Date<br>Processed                                                     | Transaction<br>Type                           | Reference #                    | Description     | Due Date   | Amount      |
| 06/02/2020                                                            | Premium                                       |                                | Policy Issuance | 07/02/2020 | \$2,255.00  |
| 06/02/2020                                                            | Payment                                       | TWIINS0                        | EFT             |            | -\$2,255.00 |
|                                                                       |                                               |                                |                 | Total Due  | \$0.00      |

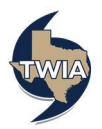